## **Autoflow PC Cleanup**

How to clear up any temporary or historical files that may slow the PC down

Difficulty Medium

Ouration 10 minute(s)

### Contents

Step 1 - Close winSaw Step 2 - Allow Hidden Items to be shown Step 3 - Delete temp Appdata Step 4 - Delete Old Batches Comments

### Step 1 - Close winSaw

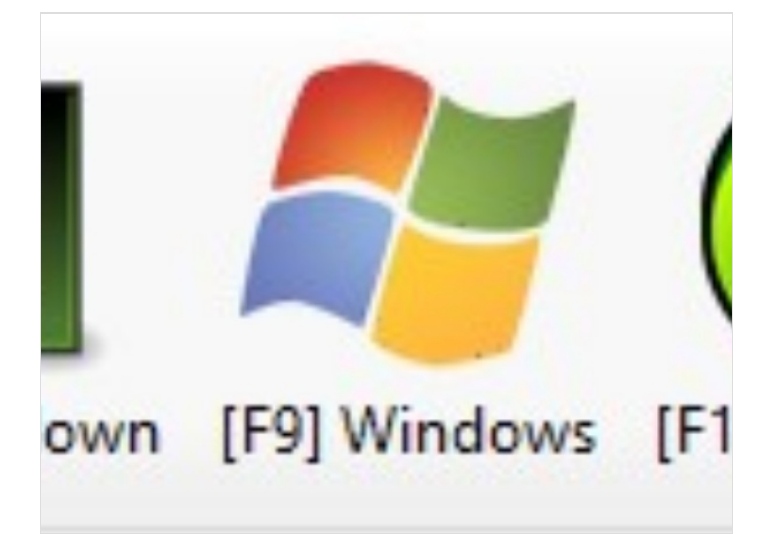

# Step 2 - Allow Hidden Items to be shown

Click the checkbox

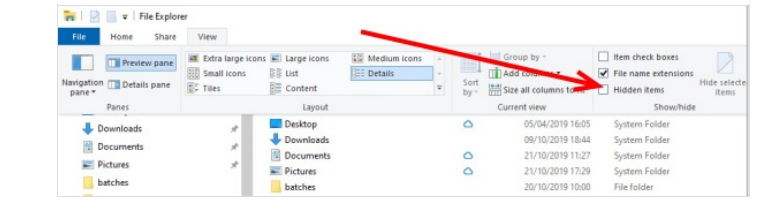

### Step 3 - Delete temp Appdata

User (Stuga) ---> 'Appdata' ---> 'Local' ---> 'Temp' - Delete everything within the 'temp' folder.

#### Step 4 - Delete Old Batches

This PC ---> 'Saw' ---> 'Archives' ---> Delete the .449 and .zeb files within this folder - this is removing the old batches